# Instrukcja użytkownika EPI24 MOBILE

Copyright © 2024 by Systemy Informatyczne Krzesi ski.pl. Wszelkie prawa zastrze one.

## **Table of contents**

| oqowanie do aplikacii          | 3  |
|--------------------------------|----|
| lenu główne                    | 4  |
| Vpis na polowanie z listy      | 5  |
|                                | 6  |
| widencja                       | 7  |
| Comunikaty                     | 8  |
| lan                            | 9  |
| lavi1                          | 10 |
| inanse 1                       | 12 |
| Zbiorówki 1                    | 13 |
| ak dodać upolowaną zwierzynę 1 | 14 |
| 1enu podręczne 1               | 15 |

## Logowanie do aplikacji

### Uwaga ! W przypadku braku polskich znaków w pliku pomocy nale y uruchomi go w Acrobat Reader.

#### Niektóre programy do podgl du PDF maj problem z polskimi znakami.

Po uruchomieniu aplikacji EPI24<sup>®</sup>, otrzymujemy czytelny formularz do którego musimy wprowadzi kilka podstawowych danych, s nimi:

- Nazwisko i Imi
- Hasło
- Identyfikator

O ile nazwisko i imi nie wymaga dodatkowego komentarza, to wpisuj c hasło musimy pami ta , e jest ono wra liwe na wielko znaków.

Identyfikator jest unikalnym oznaczeniem ka dego koła łowieckiego / OHZ. Poprawne wprowadzenie identyfikatora spowoduje wy wietlenie si w kolejnym polu numerów obwodów łowieckich.

W szczególnych przypadkach mo e si zda y , e nie zostan wy wietlone numery obwodów. W takiej sytuacji, musimy w pierwszej kolejno ci sprawdzi , czy mamy poprawne poł czenie z sieci Internet, a je li problem b dzie nadal wyst pował, otwieramy w prawym górnym rogu menu i wybieramy opcj "Od wie obwody".

W menu podr cznym mamy jeszcze do dyspozycji nast puj ce funkcje:

- Jasna / Ciemna kompozycja: mo liwo dostosowania wygl du interfejsu aplikacji w/g własnych potrzeb.

- Zmie identyfikator: umo liwia zmian identyfikatora je li np. polujemy wi cej ni w jednym kole łowieckim korzystaj cym z EPI24<sup>®</sup>

- Od wie obwody: wymuszenie na aplikacji ponownego odczytania numerów obwodów

- Regulamin: po klikni ciu w t opcj otworzy si regulamin korzystania z aplikacji EPI24®

- **Tryb offline**: mo liwo korzystania z aplikacji bez poł czenia z sieci Internet. Przydatne w terenach z problemem z zasi giem sieci GSM, do wykorzystania wył cznie <u>NAVI</u>

- O programie: informacje dotycz ce producenta, zainstalowanej wersji etc.

Zaznaczaj c opcj "Zapami taj mnie", aplikacja zapami ta nasze po wiadczenia, nie wymagaj c ich od nas pó niej. W stopce podana jest zainstalowana wersja aplikacji. W przypadku opublikowania przez producenta nowszej wersji zostanie wy wietlony o tym fakcie stosowny komunikat, zach caj cy do aktualizacji.

| 10, 25 € X P 🗃 🕹 \$88% 📼 09:53           | .al 🕫 👶 🔍 🗷 🖻 🖬 | 徽 \$88% 📼) 09:49       | .d \$ <sup>0</sup> / <sub>20</sub> € X P ■ | ₩ \$88% 🖃 09:49     | ≥ <b>⊡ ∑ 9</b> (3) 70 km                     | ₩ \$66% 📼 1                                |
|------------------------------------------|-----------------|------------------------|--------------------------------------------|---------------------|----------------------------------------------|--------------------------------------------|
| pi24 Mobile :                            | Epi24 Mobile    | Jasna kompozycja       | Epi24 Mobile                               | :                   | Epi24 Mobile                                 |                                            |
|                                          |                 | Ciemna kompozycja      |                                            |                     |                                              |                                            |
| se dla te                                |                 | Zmień identyfikator    | .se file                                   | <i>b</i> .          | wani                                         | e dla Kój                                  |
| A ON A ROL POL                           | Son and         | Odśwież obwody         | sowants -                                  | Nog Co.             | a ma                                         |                                            |
| al a la la la la la la la la la la la la | ara,            | Regulamin              |                                            | A de                | brog                                         | ckie                                       |
| ,,,40                                    | OPTG            | Tryb offline           | 10 V                                       | Hi S                | 0<br><sup>4</sup> 7 <sub>10</sub>            | V. a.pl                                    |
| Www.epi24.Pl®                            | to war          | • O programie          | www.epi2                                   | a. <sup>p1</sup> .a | Krzesiński Maro                              | cin                                        |
| Krzesiński Marcin                        | Krzesiński Mar  | c                      | Krzesiński Marcin                          |                     |                                              |                                            |
|                                          |                 |                        |                                            |                     | hubortuo                                     | 262                                        |
| hubertus 363                             | hubertus        | 363                    | hubertus 363                               | 3                   |                                              |                                            |
| Zapamiętaj mnie                          | Zapamiętaj mei  |                        | Zapamiętaj mnie                            |                     | Zapamiętaj mnie                              |                                            |
| 741.06111                                |                 |                        | 741.001                                    |                     | Z                                            | ALOGUJ                                     |
| Zainstalowana wersja aplikacji: 61       | Zainstalowar    | a wersja aplikacji: 61 | Zainstalowana wersja                       | aplikacji: 61       | UWAGA! Jest już dos<br>aplikacji EPI24. Zale | stępna nowsza wersja<br>camy aktualizację. |
|                                          |                 |                        |                                            |                     | F                                            | POBIERZ                                    |
|                                          |                 |                        |                                            |                     |                                              |                                            |
|                                          | $\triangleleft$ | 0 0                    | 0                                          |                     | $\Diamond$                                   | 0 0                                        |

## Menu główne

Menu główne, uło one zostało w sposób czytelny, umo liwiaj cy łatwe poruszanie si po całej aplikacji. W zale no ci od obowi zuj cego okresu w roku wiosna / jesie , menu dynamicznie zmienia ustawienia niektórych kafelek.

Dynamicznym kafelkiem w tym przypadku jest dost p do polowa zbiorowych "**ZBIORÓWKI**". Pojawia si on w okresie od sierpnia do lutego. W pozostałych miesi cach znajduje si tam kafelek odpowiadaj cy za prace gospodarcze.

Przejd my do krótkiego opisu poszczególnych funkcjonalno ci:

- W górnym lewym rogu mamy mo liwo otworzenia menu podr cznego,
- Czerwona kropka umo liwia na zarejestrowanie naszej trasy (opis w NAVI),
- Czerwona / Zielona ikona satelity informuje nas czy mamy wł czon lokalizacj GPS,
- Wył cznik umo liwia wylogowanie si i zamkni cie aplikacji.

Poni ej mamy dane osoby zalogowanej do aplikacji, oraz nr obwodu łowieckiego. Klikaj c w numer obwodu, mamy mo liwo jego zmiany na inny obwód, bez konieczno ci wylogowywania si z aplikacji.

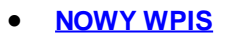

Za pomoc nowego wpisu mamy mo liwo dokonania rejestracji w EPI24<sup>®</sup> naszego wyj cia na polowanie.

WPIS Z MAPY

Za pomoc nowego wpisu mamy mo liwo dokonania rejestracji w EPI24<sup>®</sup> naszego wyj cia na polowanie, przy wykorzystaniu interaktywnych map łowisk.

EWIDENCJA

Widok wszystkich wpisów w ewidencji wyj my liwych na polowania indywidualne.

<u>KOMUNIKATY</u>

Podgl d komunikatów i innych informacji, jakie s zamieszczane przez zarz d naszego koła łowieckiego. Gdy pojawi si nowy komunikat, ikona zmieni kolor na czerwony.

• <u>PLAN</u>

Raport wskazuj cy aktualne wykonanie Rocznego Planu Łowieckiego.

• <u>NAVI</u>

Mo liwo wy wietlenia mapy łowiska z oznaczeniem naszej lokalizacji, sprawdzeniem poło enia innych my liwych, pogody.

• FINANSE

Funkcjonalno pozwalaj ca nam na sprawdzenie naszego stanu rozlicze finansowych.

• <u>ZBIORÓWKI</u>

Rejestr polowa zbiorowych, które wprowadza łowczy koła. Opcja umo liwiaj ca wpisanie si na list my liwych na konkretnym polowaniu zbiorowym.

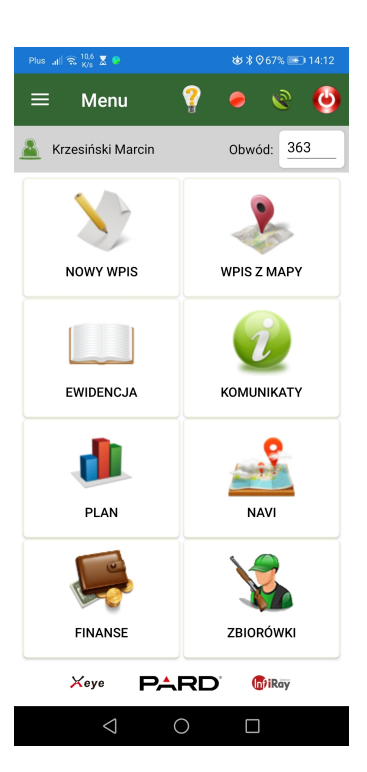

## Wpis na polowanie z listy

Wpis na polowanie z wykorzystaniem listy łowisk, jest tzw. szybkim wpisem. Polega on na wskazaniu kilku zmiennych, a nast pnie zapisaniu ich na serwerze.

Wskaza nale y:

- numer odstrzału
- miejsce wykonywania polowania
- dodatkowe informacje o łowisku
- dat i godzin rozpocz cia polowania
- dat i godzin zako czenia polowania

W przypadku polowania w strefie nadgranicznej, mo e zaj konieczno dodatkowego podania:

- numeru rejestracyjnego pojazdu
- marki pojazdu

• miejscowo ci w pobli u której b dziemy wykonywa polowanie

Podczas zapisu polowania odpowiednia informacja zostanie wysłana do wła ciwego Posterunku Stra y Granicznej.

Dodatkowo mamy mo liwo wpisania dowolnego tekstu do pola uwagi.

Wskazanie numeru odstrzału mo e odbywa si na dwa sposoby, w zale no ci od konfiguracji programu.

 wskazanie z listy, w takim przypadku wystarczy dotkn napisu Nr.odstrzału i wybra wła ciwy numer z listy lub sum ich wszystkich, je li mamy wi cej ni jedno wa ne upowa nienie.

• wpisanie r cznie numeru odstrzału

W przypadku braku numeru odstrzału, przy pierwszej konfiguracji oznacza, e nie mamy wa nego upowa nienia.

Istnieje mo liwo zapisania kolegi z koła lub zaproszonego go cia. Aby to zrobi nale y dotkn pola z naszym nazwiskiem, a nast pnie wpisa nazwisko my liwego, którego chcemy zapisa na polowanie. Mo e zaistnie równie taka sytuacja, e chcemy zapisa si na zaj ty ju rejon przez innego my liwego. Aplikacja w takim przypadku wy wietli stosowny komunikat o zaj tym łowisku. Zawsze mo emy skorzysta z ikony strzałki po lewej stronie górnej belki, lub listy aby wycofa si do poprzedniego menu.

| Plus 🔐 🗇 🐹 🖲 🖬 😻 🕸 🕸 🕸 🕸 🕫         | Plus arl ⊗ 20 K € 10 😻 \$75% 🖘 16:42 | Plus 🔐 🛞 🐹 🖉 🖬 🕹 🕸 🕸 16:42       | Plus , 🖞 🛠 🖏 🖉 🐱 😻 🕸 🕸 71% 📼 17:57 |
|------------------------------------|--------------------------------------|----------------------------------|------------------------------------|
| ← Nowy wpis 🗐                      | ← Nowy wpis 🗐                        | ← Nowy wpis 🗐                    | ← Nowy wpis 🗐                      |
| Krzesiński Marcin                  | Krzesiński Marcin                    | Krzesiński Marcin                | 2021-08-20 <u>18:00</u>            |
| Nr. odstrzału 💿 Polowanie dewizowe | 10 Polowanie dewizowe                | 10 Polowanie dewizowe            | Zakończenie polowania              |
| Miejsce polowania                  | II - Czerwona Góra                   | II - Czerwona Góra               | Data Godzina                       |
| Rozpoczęcie polowania              | Dodatkowe informacje o łowisku       | Podchód                          | 2021-08-20 21:00                   |
| Data Godzina                       | Rozpoczęcie polowania                | Rozpoczęcie polowania            |                                    |
| <u>2021-08-20</u> <u>17:00</u>     | Data Godzina<br>2021-08-20 17:00     | Data Godzina<br>2021-08-20 17:00 | Powiadom straż graniczną           |
| Zakończenie polowania              |                                      |                                  | psg@psg.pl                         |
| Data Godzina                       | Zakończenie polowania                | Zakończenie polowania            | Nr. rej. pojazdu: Marka pojazdu:   |
| 2021-08-20 20:00                   | Data Godzina                         | Data Godzina                     | Wpisz Wpisz                        |
|                                    | <u>2021-08-20</u> <u>20:00</u>       | 2021-08-20 23:55                 | Miejscowość:                       |
| owayi                              |                                      |                                  | Wpisz                              |
| ZAPISZ                             | ZAPISZ                               | ZAPISZ                           | ZAPISZ                             |
| 4 О П                              | < О П                                |                                  | 4 О П                              |

## Wpis na polowanie z mapy

Wpis z wykorzystaniem interaktywnej mapy łowisk, jest wpisem intuicyjnym, pokazuj cym wszystkie zaj te urz dzenia i rejony polowa . Ju na pierwszy "rzut oka, mo e stwierdzi jakie rejony polowa czy te urz dzenia s zaj te przez innych my liwych. Urz dzenia / rejony zaj te s w kolorze czerwonym.

Sam wpis musimy poprzedzi wskazaniem w górnej cz ci ekranu godzin, rozpocz cia i zako czenia polowania. Aplikacja na podstawie wskazanych godzin ustali daty polowania. Nale y pami ta o tym, e je li wska emy godzin rozpocz cia polowania wcze niejsz ni aktualna to zaproponowana data rozpocz cia polowania b dzie jutrzejsza. Podobna sytuacja ma miejsce je li wska emy godzin zako czenia polowania "młodsz " ni jego rozpocz cie. Tak podane dane aplikacja zinterpretuje, e chcemy zako czy polowanie w dniu nast pnym.

Po wskazaniu godzin, rozpocz cia i zako czenia polowania dotykamy interesuj cy na rejon polowa lub konkretne urz dzenie łowieckie. Zostanie nam wy wietlony komunikat z nazw łowiska. W przypadku wskazania rejonu polowania, jako dodatkowe informacje o łowisku b dzie podane forma "Podchód", je li jednak chcemy polowa z konkretnej ambony lub zwy ki system zapisze jej nazw lub numer.

Po dotkni ciu opcji "**DODAJ**", aplikacja przeniesie nas do znanego ju nam ekranu, gdzie musimy wybra numer odstrzału i klikn "**ZAPISZ**".

W ka dej chwili mo emy zmieni podkład mapy, aby lepiej ogl dn teren obwodu. Administrator systemu, ma mo liwo zawarcia na mapie ró nych oznacze i piktogramów. Mog to by równie urz dzenia łowieckie, które nie słu do wykonywania polowania. np. pa niki, lizawki, domek my liwski.

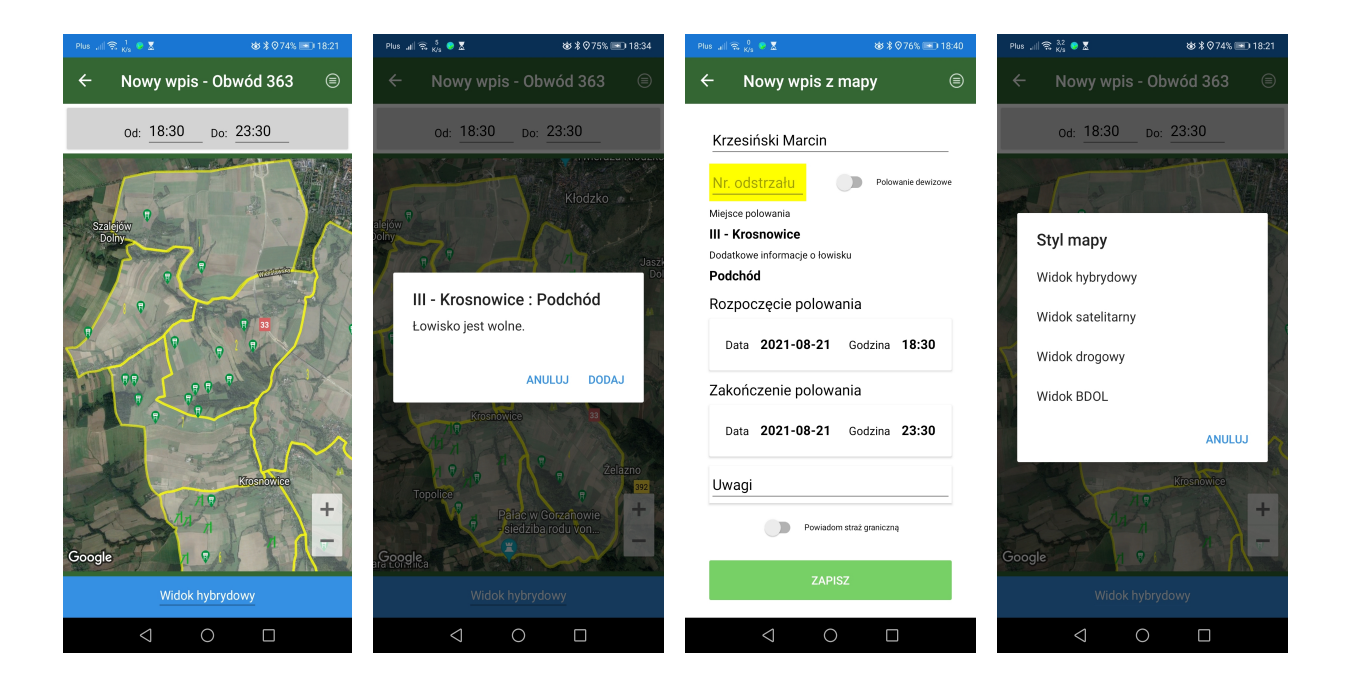

## Ewidencja

Widok ewidencji wpisów jest zbudowany w taki sposób, aby pokaza na ekranie wszystkie najwa niejsze dane. Kolorystyka poszczególnych zapisów nie jest przypadkowa, a odró nienie aktualnie trwaj cych lub zaplanowanych polowa jest wyra ne i rzucaj ce si w oczy. Wpisy w kolorze czerwonym oznaczaj, e dane polowanie trwa lub jest zaplanowane na najbli sze godziny.

Z prawej strony, w górnej cz ci belki nawigacyjnej alokowane zostały dwie ikony, które słu do dokonania wpisu na polowanie <u>Wpis z listy</u> oraz <u>Wpis z mapy</u> Poni ej mamy mo liwo zmiany obwodu łowieckiego na inny, oraz pokazania polowa wszystkich lub tylko trwaj cych i zaplanowanych.

- Przy wpisach, które posiadaj ikon lupy, istnieje mo liwo ich edycji, np o pozyskan zwierzyn czy te oddane strzały.
- Ikona zielonego ptaszka, oznacza, e na danym polowaniu zostały oddane co najmniej strzały lub polowanie było skuteczne i obfitowało w pozyskan zwierzyn .

W ka dym rekordzie mamy nast puj ce informacje:

- o Nazwisko i Imi my liwego oraz nr jego upowa nienia
- O Miejsce wykonywania polowania [łowisko]
- Dodatkowe informacje o łowisku [nazwa ambony lub podchód]
- o daty i godziny rozpocz cia / zako czenia polowania
- o je li były wpisane jakie uwagi do polowania, to pojawi si one poni ej

Dotykaj c dany rekord, który posiada ikon lupy, mo emy wprowadzi pozyskan zwierzyn . Poni sza funkcja jest tutaj opisana: Jak doda upolowan zwierzyn ?

| Plus "II   | 🗟 🕺 🐱                                                                                            |                                                          | `\$\$\$077%          | 5 📧 18:54 |
|------------|--------------------------------------------------------------------------------------------------|----------------------------------------------------------|----------------------|-----------|
| ÷          | Ewiden                                                                                           | cja                                                      | X                    | > 🕹       |
| 3          | 863                                                                                              |                                                          | Wszyst               | kie       |
| Od:<br>Do: | Krzesiński I<br>III - Kros<br>Podo<br>18:30<br>23:30                                             | Marcin / 10<br>nowice<br>chód<br>2021-0<br>2021-0        | )<br>18-21<br>18-21  | 8         |
| Od:<br>Do: | Kamiński S<br>V - Gor<br>Podo<br>09:22<br>13:00                                                  | <b>tefan / 1,1(</b><br>zanów<br>chód<br>2021-0<br>2021-0 | )<br>18-17<br>18-17  | *         |
| Od:<br>Do: | Wojcieszek Michał / 1<br>V - Gorzanów<br>Podchód<br>Od: 19:45 2021-07-30<br>Do: 23:55 2021-07-30 |                                                          |                      |           |
| Od:<br>Do: | Miška Barbara / 10<br>IV - Želazno<br>Podchód<br>Od: 19:40 2021-07-13<br>Do: 23:00 2021-07-13    |                                                          |                      | *         |
| Od:<br>Do: | <b>Krzesiński</b><br>IV - Że<br>1 - Ambona r<br>10:10<br>23:55                                   | Marcin / 1<br>Iazno<br>nad Dąbrow<br>2021-0<br>2021-0    | /ą<br>17-10<br>17-10 | <         |
|            | $\triangleleft$                                                                                  | 0                                                        |                      |           |

| Plus "ill | 🗟 <sup>2,4</sup> ⊼ 🖻                                  |         | `\$\$\$07 | 9% 💌 | 19:08 |
|-----------|-------------------------------------------------------|---------|-----------|------|-------|
| ÷         | Ewiden                                                | cja     |           | >    | ∻     |
| 3         | 63                                                    |         | Aktual    | ne   | -     |
|           | Krzesiński Marcin / 10<br>III - Krosnowice<br>Podchód |         |           |      | R     |
| Od:       | 18:30                                                 | 2021-08 | 3-21      |      |       |
| Do:       | 23:30                                                 | 2021-08 | 3-21      |      |       |

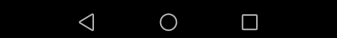

## Komunikaty

Komunikaty w aplikacji EPI24<sup>®</sup> s doskonałym medium do informowania my liwych o ró nego rodzaju wydarzeniach w kole łowieckim, a tak e daje mo liwo do zamieszczania wa nych ogłosze z ycia koła. Komunikaty s zamieszczane przez osoby uprawnione w cz ci administracyjnej modułu do zarz dzania kołem łowieckim EPI - ZARZ D. Istniej dwa rodzaje komunikatów:

- komunikaty zwykłe (tło komunikatu ółte)
- komunikaty wa ne (tło komunikatu czerwone)

Mo na równie doda komunikaty z wymogiem potwierdzenia przeczytania. Taki komunikat pojawia si nam bezpo rednio po zalogowaniu i bez potwierdzenia przeczytania dalsza praca z aplikacj nie jest mo liwa. Tego rodzaju komunikaty s doskonałym rozwi zaniem na np informowanie członków koła na zbli aj cym si WZCK dodaj c link do porz dku obrad.

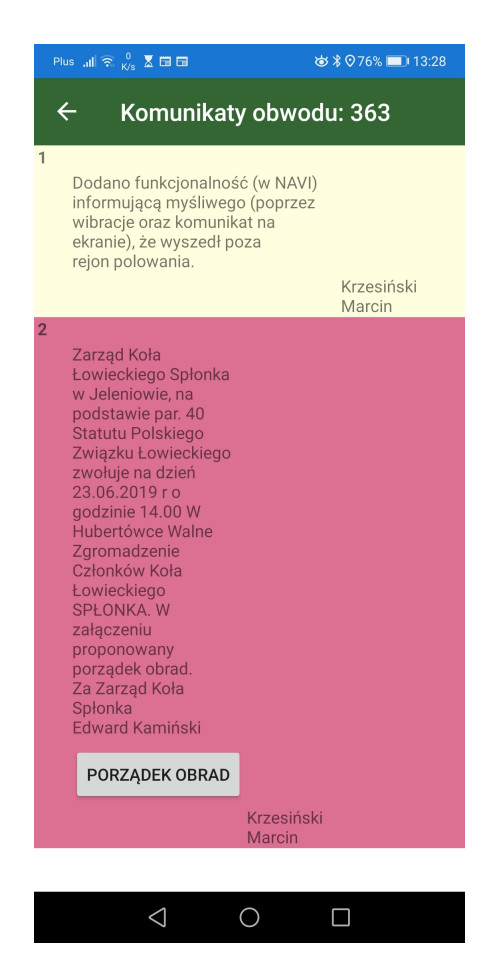

## Plan

Wykonanie Rocznego Planu Łowieckiego, jest bardzo istotn informacj dla ka dego my liwego. Przekroczenie w wykonaniu poszczególnych gatunków zwierz t łownych mo e skutkowa bardzo powa nymi konsekwencjami, głównie dla łowczego koła.

W planie prezentowane warto ci, s warto ciami online (czyli z danej chwili).

- S to:
- o Gatunek zwierzyny
- Plan (zaplanowana ilo w RPŁ jest to ilo optymalna, bez powi kszania / pomniejszania o dozwolone % )
- Wykonanie (do tej pozycji wliczane jest pozyskanie z polowa indywidualnych / zbiorowych oraz upadki)
- Pozostało (ró nica pomi dzy Planem a Wykonaniem)

W trakcie realizacji planu kolory dla poszczególnych pozycji, które zostały wykonane, prezentowane s w czerwonym kolorze. Równie sumy dla Jeleni byków, Rogaczy, Danieli byków s dodatkowo sumowane i prezentowane w kolorze zielonym.

| Plus 🔐 🧙 2,1 🐰 🕏           | ಹ ೫ 🖓 57% 💽 16:53 |        |         |  |
|----------------------------|-------------------|--------|---------|--|
| ← Wykonanie Planu Obw. 363 |                   |        |         |  |
| Gatunek zw.                | Plan              | Wykon. | Pozost. |  |
| Jeleń Byk RAZEM            | 10                | 0      | 10      |  |
| Jeleń Byk Selekcyjny       | 7                 | 0      | 7       |  |
| Jeleń Byk Łowny            | 3                 | 0      | 3       |  |
| Jeleń Łania                | 6                 | 0      | 6       |  |
| Jeleń Cielak               | 1                 | 0      | 1       |  |
| Daniel Cielak              | 0                 | 1      | -1      |  |
| Muflon Tryk                | 6                 | 0      | 6       |  |
| Muflon Owca                | 4                 | 0      | 4       |  |
| Muflon Jagnie              | 3                 | 0      | 3       |  |
| Sarna Kozioł RAZEM         | 2                 | 3      | -1      |  |
| Sarna Kozioł Sel.          | 1                 | 2      | -1      |  |
| Sarna Kozioł Łow.          | 1                 | 1      | 0       |  |
| Sarna Koza                 | 30                | 0      | 30      |  |
| 1                          | $\bigcirc$        |        |         |  |

## Navi

Funkcja NAVI stworzona została, aby wspomóc my liwych w poruszaniu si w terenie. Nie musi by to polowanie, ale równie w inne sytuacje, czy to wakacje z plecakiem czy te zbieranie grzybów. Prezentowane dane s bli niacze do wpisu z mapy, pokazany jest obwód łowiecki, dost pne s ró ne podkłady map. W tym przypadku mapa ma dodatkow funkcjonalno polegaj c na lokalizacji GPS. Aby lokalizacja działała poprawnie, nale y pami ta , e w naszym urz dzeniu musimy zezwoli na korzystanie z lokalizacji przez aplikacj EPI24<sup>®</sup>.

Map mo na kr ci w dowolnym kierunku, wykorzystuj c do tego dwa palce, podobnie jest z jej powi kszaniem czy te pomniejszaniem. Zaimplementowana została równie funkcja kompasu, któr mo emy wł czy w <u>KONFIGURACJI</u>. Kompas działa w taki sposób, e mapa b dzie si automatycznie obracała je li zmienimy kierunek poruszania si.

W prawym górnym rogu dost pne jest menu podr czne, w którym mo emy znale :

#### Dodaj punkt

- Punkty na mapie mo emy dodawa na dwa ró nie sposoby:
  - zaznaczaj c punkt na mapie,
  - wykorzystuj c do tego automatyczne okre lenie współrz dnych GPS.

Ka dorazowo musimy poda Identyfikator oraz nazw punktu lub grupy punktów, jednocze nie mo emy udost pni te punkty dla innych u ytkowników aplikacji w naszym kole. Podczas zapisu punktów mo emy równie wybra jego typ, do wyboru mamy: zestrzał, postrzałek lub urz dzenie.

#### Udost pnij ostatni punkt

 Je li zapisali my ju jaki punkt na mapie, mo emy jego lokalizacj udost pni dowolnej osobie, otrzyma ona wtedy SMS z linkiem do naszego punktu. Jest to bardzo przydatna opcja w przypadku gdy potrzebujemy pomocy, np w przypadku jakiego wypadku lub wskazania innemu my liwemu miejsca, gdzie ma przyjecha z psem w celu poszukiwania postrzałka.

#### • Schowaj obwód

 Opcja schowaj obwód spowoduje, e z mapy schowany zostanie obwód wraz z urz dzeniami i zostanie czysta mapa.

#### • Poka pozycj grupy

 Funkcja została opracowana jako narz dzie wspomagaj ce dla prowadz cego polowania zbiorowe. Aby ona dobrze zadziałała w pierwszej kolejno ci nale y dokona ustawie w <u>KONFIGURACJI</u>. Musimy tam wł czy opcj "Udost pniaj swoje poło enie" Je li ju mamy wszystko Nat Dodaj punkty
Udostępnij ostatni punkt
Schowaj obwód
Pokaż pozyceję grupy
Pokaż pozyceję grupy
Pokaż pozyceję grupy
Pokaż pozyceję grupy
Pokaż pozyceję grupy
Pokaż pozyceję grupy
Pokaż pozyceję grupy
Pokaż pozyceję grupy
Pokaż pozyceję grupy
Pokaż pozyceję grupy
Pokaż pozyceję grupy
Pokaż pozyceję grupy
Pokaż pozyceję grupy
Pokaż pozyceję grupy
Pokaż pozyceję grupy
Pokaż pozyceję grupy
Pokaż pozyceję grupy
Pokaż pozyceję grupy
Pokaż pozyceję grupy
Pokaż pozyceję grupy
Pokaż pozyceję grupy
Pokaż pozyceję grupy
Pokaż pozyceję grupy
Pokaż pozyceję grupy
Pokaż pozyceję grupy
Pokaż pozyceję grupy
Pokaż pozyceję grupy
Pokaż pozyceję grupy
Pokaż pozyceję grupy
Pokaż pozyceję grupy
Pokaż pozyceję grupy
Pokaż pozyceję grupy
Pokaż pozyceję grupy
Pokaż pozyceję grupy
Pokaż pozyceję grupy
Pokaż pozyceję grupy
Pokaż pozyceję grupy
Pokaż pozyceję grupy
Pokaż pozyce pozyce poz

ustawione we wła ciwy sposób, aplikacja b dzie na pokazywała na bie co jak ustawiona jest linia my liwych, a tak e w jaki sposób porusza si naganka.

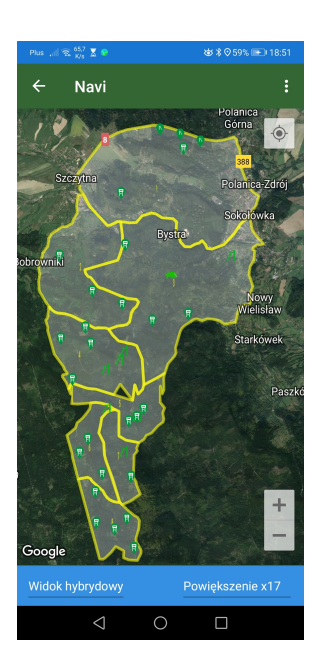

#### • Poka moje punkty/ cie ki

- W tej opcji mo emy wy wietli na mapie nasza punkty oraz cie ki, które zostały wcze niej zapisane.
- Poka publiczne punkty/ cie ki
  - Opcja słu ca do pokazania na mapie publicznych punktów i cie ek, zapisanych równie przez innych u ytkowników EPI24<sup>®</sup> nale cych do naszego koła łowieckiego, oczywi cie wył cznie tych, które zostały oznaczone jako "udost pnij".
- Czy map
  - Je li chcemy aby z naszej mapy znikn ły piktogramy urz dze łowieckich mo emy wykorzysta wła nie t opcj .

#### Rysuj cie k

 Funkcja rysuj cie k działa analogicznie do dodawania punktów, aplikacje jednak wtedy wszystkie punkty wskazane na mapie poł czy nam lini .

#### Poka pogod

 Jaki jest wiatr, czy b dzie padało? Kiedy jest wschód, zachód ksi yca czy te sło ca...? Kto z nas my liwych nie zadawał sobie takich pyta ? Tutaj z pomoc przychodzi nam EPI24<sup>®</sup>. Wystarczy mie wł czon nawigacj GPS (st d s pobierane dane o poło eniu urz dzenia), a aktualna pogoda zostanie nam wy wietlona na ekranie.

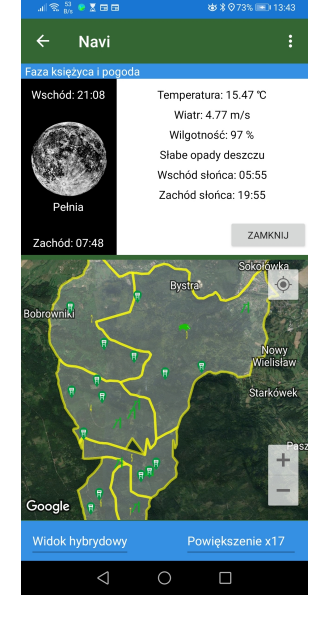

#### • W jaki sposób zarejestrowa lad naszej w drówki?

 Aplikacja daje mo liwo zarejestrowania któr dy idziemy. Rejestracja naszego ladu przydaje si w wielu sytuacjach, np gdy poszukujemy postrzałka. Aby wł czy tryb rejestracji, w pierwszej kolejno ci nale y w KONFIGURACJI wł czy opcj : "Rysuj lad przej cia". Kolejnym krokiem jest dotkni cie czerwonej kropki w górnej cz ci menu na głównym ekranie aplikacji. Pojawi si okienko z mo liwo ci wpisania Identyfikatora oraz Nazwy ladu, nast pnie klikamy START.

## Finanse

Zakładka **FINANSE**, umo liwia my liwemu kontrol nad płatno ciami.

Weryfikacj mo na prowadzi zarówno dla obci e jak i zysków naliczanych przez skarbnika koła.

Prezentowane dane na ekranie zawieraj :

- Ogólne saldo my liwego wg koła łowieckiego.
- Numer konta bankowego, na które my liwy mo e dokonywa wpłat.
- Szczegółowe informacje o dokumentach wystawianych przez skarbnika koła tj [KP, KW] - dotycz ce operacji gotówkowych oraz [PP, PW] - dotycz cych operacji na koncie bankowym.
- Szczegółowe informacje dotycz ce rozlicze z pozyskanych tusz

Aby rozwin poszczególne sekcje, nale y dotkn zielonego krzy yka.

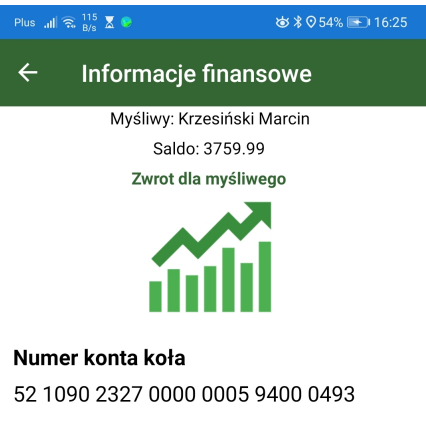

| Operacje w kasie koła  | + |
|------------------------|---|
| Rozliczenia pozyskania | + |
| 2021-07-10 363 Dzik    | + |
| 2021-06-10 363s Dzik   | + |
| 2021-05-23 363 Dzik    | + |
| 2021-05-04 363 Dzik    | + |
| 2021-04-20 363s Dzik   | + |
|                        |   |

## Zbiorówki

W aplikacji EPI24<sup>®</sup> jest mo liwo zgłoszenia swojej obecno ci na polowaniach zbiorowych. Jest to ogromne ułatwienie dla prowadz cego polowanie, gdy dzi ki tak prostej i szybkiej czynno ci, wi kszo dokumentów jest generowana automatycznie (listy obecno ci, rozliczenie polowania, lista go ci, lista psów).

Samo zgłoszenie jest trywialnie proste. Po wej ciu do opcji "**ZBIORÓWKI**", na ekranie prezentowany jest plan polowa zbiorowych. Rekordy w kolorze czerwonym, oznaczaj, e polowanie ju si odbyło, lub limit miejsc okre lony przez organizatora jest ju wyczerpany.

Dotkni cie zielonego wiersza z polowaniem, przeniesie nas do kolejnego okna, gdzie mo emy sprawdzi :

- o kto ju si na dane polowanie zapisał
- o kto jest prowadz cym polowanie
- o ewentualne uwagi do polowania, wprowadzone przez prowadz cego

Je li nie jeste my na dane polowanie zapisani, to w lewym górnym rogu mo emy wykorzysta opcj : "**POTWIERD** ", wtedy aplikacja zapisze nas na wybrane polowanie. Je li natomiast chcieliby my si z takiego polowania skre li , klikamy '**WYPISZ SI** ".

Istnieje równie mo liwo zgłoszenia zaproszonego go cia, w takim przypadku wybieramy "ZGŁO GO CIA"

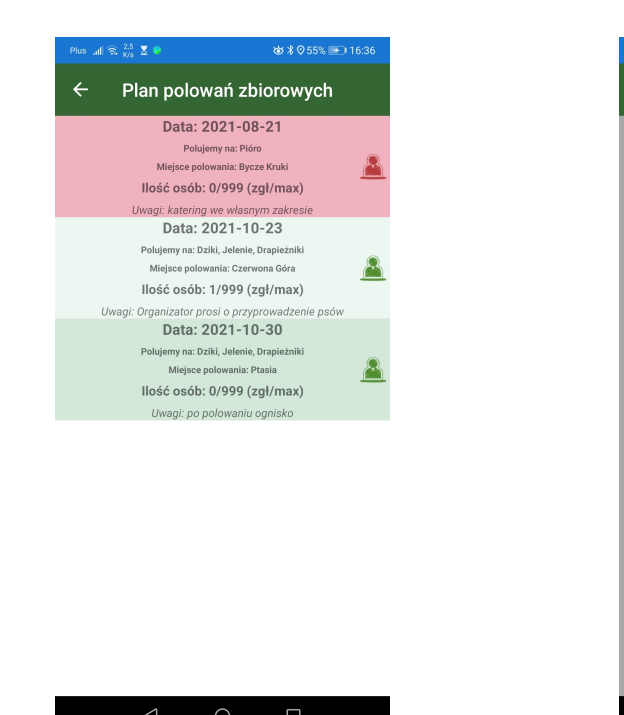

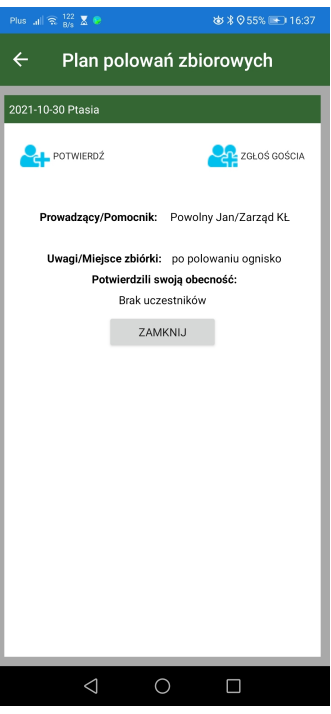

## Jak dodać upolowaną zwierzynę

Aby doda pozyskanie, nale y dotkn swojego wpisu w <u>EWIDENCJI</u>. Tak, jak zostało to opisane wcze niej, aby była mo liwo edycji wymagana jest ikona lupy.

Kolejne okno daje nam mo liwo zadzwonienia do danego my liwego, wysłania mu SMS-a lub wpisania pozyskania.

Aby wpisa pozyskan zwierzyn lub oddane strzały nale y klikn opcj "**EDYTUJ**". Nast pnym krokiem jest dotkni cie zielonego krzy yka w prawym górnym rogu, spowoduje to pojawienie si pól formularza do, którego wprowadzamy nast puj ce dane:

- o Gatunek zwierzyny
- o llo
- o Przeznaczenie tuszy
- o Numer znacznika
- o Waga
- o Numer odstrzału
- o Data i godzina pozyskania
- o llo oddanych strzałów

Szczególnym przypadkiem jest dzik, tutaj ilo wymaganych danych jest wi ksza, i zawiera dodatkowo:

- o Miejsce pozyskania
- o Płe dzika
- o Wiek dzika
- Koordynaty GPS (mo na pobra automatycznie z lokalizacji telefonu lub wskaza miejsce na mapie)

Przy gatunkach zwierzyny grubej, ilo wypełniana jest automatycznie na 1.

Przy gatunkach zwierzyny drobnej oraz drapie nikach przeznaczenie podpowiadane jest jako U ytek własny.

Je li pozyskali my wi ksz ilo , znów u ywamy zielonego krzy yka.

Tak podane dane mo na zapisa poprzez klikni cie w przycisk "**ZAPISZ**". Je li nasze polowanie, planowali my na dłu ej, a sko czyli my wcze niej, mo na skorzysta z przycisku "**ZAKO CZ TERAZ i ZAPISZ**". W takim przypadku aplikacja wpisze w pole data i godzina zako czenia polowania aktualny czas.

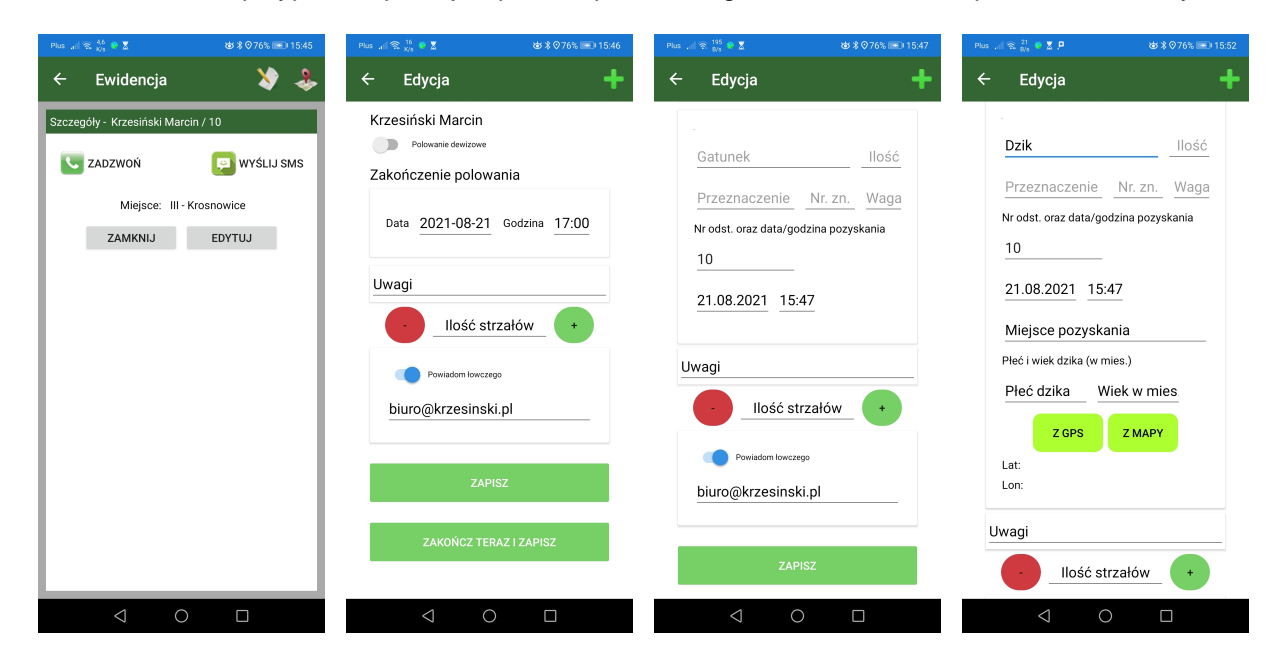

## Menu podręczne

Na głównym menu aplikacji, w lewym górnym rogu, mamy mo liwo otworzenia menu podr cznego. S tam zawarte nast puj ce opcje:

#### Konfiguracja

- W oknie konfiguracji mo emy okre li parametry odpowiedzialne za pokazywanie grupy na mapie:
  - Typ u ytkownika [dost pne: my liwy lub naganiacz],
  - Identyfikator grupy [ka dy my liwy posiadaj cy taki sam identyfikator b dzie si wzajemnie widział],
  - Od wie aj poło enie co... [wskazana warto spowoduje wysłanie na serwer swojego poło enia].
- o Udost pniaj swoje poło enie
  - Przy wł czonej opcji inni my liwi (spełniaj cy wcze niejsze warunki) b d widzieli nas na mapie.
- o Rysuj lad przej cia
  - Wł czona opcja umo liwia rejestracj swojej cie ki.
- o Kompas
  - Wł cza obrotow map w NAVI.
- o Wy wietlaj informacje o urodzinach
  - Przy uruchamianiu aplikacji mo emy by informowani o urodzinach naszych Kole anek i Kolegów z KŁ.
- o Wy wietlanie numerów łowisk
  - Wł czeniu opcji spowoduje wy wietlenie nazw/numerów łowisk na naszych mapach.
- o Edycja wpisu tylko ja lub wpisuj cy
  - Je li wł czymy poni sz opcj, to zmian w naszym wpisie w ewidencji b dziemy mogli dokona tylko my sami lub osoba któr poprosili my o wpisanie nas na polowanie.
- o Informuj o wyj ciu poza obszar łowiska
  - Przy wł czonej opcji oraz uruchomionej <u>NAVI</u>, je li opu cimy łowisko na które jeste my wpisani, aplikacja nas o tym fakcie poinformuje poprzez dr enie urz dzenia, a tak e wy wietli stosowny komunikat na ekranie.
- o Wy wietlaj reklamy
  - Przy wł czonej opcji na ekranie głównym mo e pojawi si niewielki baner z przekierowaniem do firm z nami współpracuj cych, w celu umo liwienia naszym

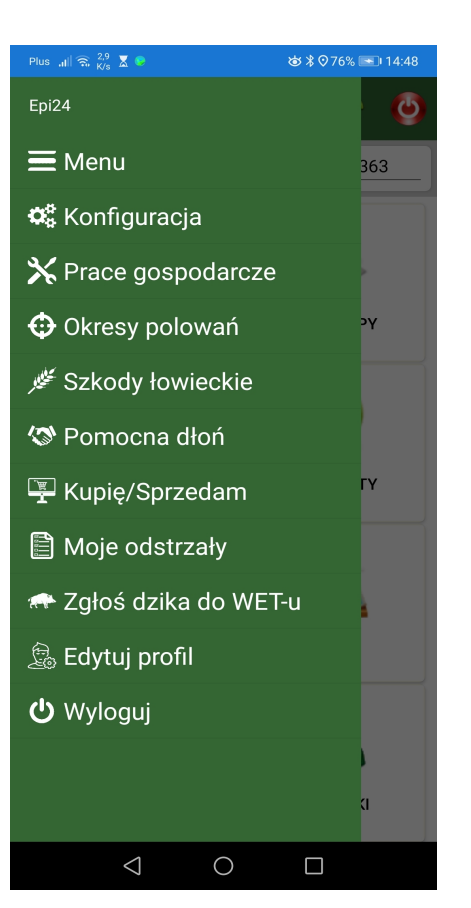

- u ytkownikom bezpo redniego kontaktu lub zdobycia cennych nagród i rabatów
- o Wykrywaj wypadki
  - Nowatorska funkcjonalno umo liwiaj ca wykrycie potencjalnego wypadku. Po jej uaktywnieniu, nale y poda Alarmowy Numer telefonu, pod który zostanie wysłana wiadomo SMS z pro b o sprawdzenie czy wszystko jest z nami OK. Po wpisaniu numery zostaniemy poproszeni o zaznaczenie uprawnienia aplikacji do ci głego monitorowania naszej lokalizacji. Jest to potrzebne, gdy w sytuacji awaryjnej nie b dziemy mogli uruchomi telefonu. Działanie funkcjonalno polega na stałym monitorowaniu akcelerometru i w przypadku jego całkowitego bezruchu przez 30 minut, na ekranie telefonu zostanie wy wietlone pytanie CZV wszystko jest OK, je li klikniemy OK to czasomierz zacznie liczenie od nowa, natomiast je li nie nie zrobimy nic, to po kolejnych 30 minutach zostanie wysłany SMS pod wskazany w konfiguracji nr telefonu z pro b o sprawdzenie czy u nas wszystko jest OK. Dodatkowo w SMS zostanie podana nasza lokalizacja.
- o Kolor numeru łowiska
  - Sposób kolorystycznej prezentacji nazw/numerów łowisk na mapie.
- o Ewidencja rozmiar czcionki
  - Mo liwo spersonalizowania wielko ci czcionki w aplikacji.

| 18:02 🗹 🖻 🖻 🔹                   | 🝳 🖘 🕅 🗤 56% 🖻               |  |  |  |
|---------------------------------|-----------------------------|--|--|--|
| ≡ Konfiguracja                  |                             |  |  |  |
| Typ użytkownika                 | Myśliwy                     |  |  |  |
| Identyfikator grupy             |                             |  |  |  |
| Odświeżaj położenie co          | 20 m (domyślnie)            |  |  |  |
| Udostępniaj swoje               | e położenie                 |  |  |  |
| Rysuj ślad przejśc              | ia                          |  |  |  |
| Kompas                          |                             |  |  |  |
| Wyświetlaj inform               | acje o urodzinach           |  |  |  |
| Wyświetlanie num                | Wyświetlanie numerów łowisk |  |  |  |
| Edycja wpisu - tylk             | to ja lub wpisujący         |  |  |  |
| Informuj o wyjściu              | ı poza obszar łowiska       |  |  |  |
| Wyświetlaj reklam               | У                           |  |  |  |
| Wykrywaj wypadki                | i                           |  |  |  |
| Alarmowy numer telefonu: 66     | 56                          |  |  |  |
| Kolor numeru łowiska            | Żółty                       |  |  |  |
| Ewidencja - rozmiar<br>czcionki | Średni                      |  |  |  |
|                                 | ) <                         |  |  |  |

#### • Prace gospodarcze (zamiennie ze zbiorówkami)

- Dzi ki aplikacji EPI24<sup>®</sup>, mo esz rejestrowa swoje prace gospodarcze. B d one przesyłane bezpo rednio do łowczego koła, a po ich zatwierdzeniu nalicz si do prac wykonanych.
- Plan prac gospodarczych, umo liwia zapisanie si na konkretn prac. Zapisa si na prace mo na, je li jej termin jeszcze nie upłyn ł, oraz ilo osób do jej wykonania nie została przekroczona.
- Okresy polowa
  - o Funkcja w czytelny sposób prezentuj ca kalendarz polowa
- Szkody łowieckie
  - Osoby szacuj ce szkody łowieckie z tego miejsca mog w wygodny sposób sporz dzi wst pny protokół szkody łowieckiej bezpo rednio na polu rolnika. Osoby, które nie maj uprawnie do wprowadzania szkód, maj mo liwo sprawdzenia, gdzie takie szkody wyst puj, aby w skuteczny sposób pojecha w konkretne miejsce i przypilnowa upraw rolnikowi.

#### Pomocna dło

 Tutaj mo emy sprawdzi , kto z koła mo e udzieli na pomocy, np przy ci gni ciu i załadowaniu pozyskanego byka. S tu informacje jakim ewentualnie sprz tem dysponuj Kole anki i Koledzy, którzy zadeklarowali swoj pomoc. Po klikni ciu w dane nazwisko, aplikacja umo liwi nam zadzwonienie lub wysłanie SMS.

#### • Kupi / Sprzedam

o Wychodz c naprzeciw naszym u ytkownikom, stworzona została platforma do zamieszczania

ogłosze zarówno kupna jak i sprzeda y. Ogłoszenia mo na zamieszcza bezpłatnie w kilku predefiniowanych kategoriach. Ka de ogłoszenie mo e by ogłoszeniem ogólnopolskim lub lokalnym, wy wietlanym wył cznie dla członków naszego koła łowieckiego.

- Moje odstrzały
  - o Mo liwo sprawdzenia swoich odstrzałów wraz z ich realizacj .
  - Zgło dzika do WET-u
    - o Mo liwo zgłoszenia pozyskanego dzika bezpo rednio na stronie WET w aplikacji ZIPOD.
- Edytuj profil
  - W tym miejscu mo emy edytowa swoje dane, a tak e zmieni hasło.
- Wyloguj
  - Wylogowanie z aplikacji, jednak nie zamykaj c jej. Opcja przydatna je li chcieliby my zalogowa si do innego KŁ, korzystaj cego z EPI24<sup>®</sup>.

| Б/з —                            |                         |                        |   |  |  |
|----------------------------------|-------------------------|------------------------|---|--|--|
| ≡ Okresy polowań                 |                         |                        |   |  |  |
| Łosie (objęte ochroną)           | byki, klępy,<br>łoszaki |                        | × |  |  |
|                                  | byki                    | od: 21.08<br>do: 28.02 | ~ |  |  |
| Jelenie szlachetne               | łanie                   | od: 01.09<br>do: 15.01 | × |  |  |
|                                  | cielęta                 | od: 01.09<br>do: 28.02 | × |  |  |
| Jelenie sika                     | byki, łanie,<br>cielęta | od: 01.10<br>do: 15.01 | × |  |  |
|                                  | byki                    | od: 01.09<br>do: 28.02 | × |  |  |
| Daniele                          | łanie                   | od: 01.09<br>do: 15.01 | × |  |  |
|                                  | cielęta                 | od: 01.09<br>do: 28.02 | × |  |  |
| Saray                            | kozły                   | od: 11.05<br>do: 30.09 | Ý |  |  |
| Samy                             | kozy, koźlęta           | od: 01.10<br>do: 15.01 | × |  |  |
| Dziki                            | cały rok                | ~                      |   |  |  |
| Mußerni                          | tryki                   | od: 01.10<br>do: 28.02 | × |  |  |
| Mutiony                          | owce, jagnięta          | od: 01.10<br>do: 15.01 | × |  |  |
| Borsu                            | od: 01.09<br>do: 30.11  | ×                      |   |  |  |
| Borsuki w obwodach<br>cietrzew   | cały rok                | ~                      |   |  |  |
| Tchórze, kuny (leś               | od: 01.09<br>do: 31.03  | ×                      |   |  |  |
| Tchórze, kuny (leśne i domowe) w |                         | and south              |   |  |  |
| $\bigtriangledown$               | 0                       |                        |   |  |  |